## Web端物资反馈流程设定参考(文档)

用户登录互海通Web端,依次点击"系统设置-流程定义",在流程定义界面点击物资反馈右侧的 "+"进入新增物资反馈流程界面,在该界面填写名称,勾选全部或多个船舶,选择验收处理角色,根 据需要修改优先级,预警天数(默认15天),选择适用部门、适用物品类型,新增审批处理角色、抄 送角色等信息后,点击右下角的"确定"。

注意:

1、物资反馈是对所有采购物资在质量、符合性等方面进行反馈的操作,包括反馈内容、审批流 程、处理记录等。

2、根据审批人员是否变化,可设置一个或多个审批流程,一般流程为:提交审批(权限由角色权 限控制)-审批(可自由设置多步)-验收。

| <b>I</b>      | 技 | e | Q            |                 |                                              | 工作台 (30972) | 船舶监控 发现 |                       | 切换系统▼ | AP 23 +x+ | • @ 🌚 🕫    |
|---------------|---|---|--------------|-----------------|----------------------------------------------|-------------|---------|-----------------------|-------|-----------|------------|
|               |   | ( | 流程定义         |                 |                                              |             |         |                       |       |           |            |
|               |   |   | 毎出           |                 |                                              |             |         |                       |       | 找索关键字     | EE 25      |
| <b>冒</b> 胎前服务 |   |   | 物資反領 Q       | # 名称            | 适用范围                                         |             |         | 审批流程                  |       |           | 操作         |
| ■ 表用管理        |   |   | 物资反馈 (3) 🛛 🕂 | 1               | 船舶:全部<br>部门:轮机部、甲板部、其他部门                     |             |         | 申请-船长审批-采购经理审批-机务主管验收 |       |           | 复制 編辑 豊隆   |
| 11 预算管理       |   |   |              |                 | 物品类型:备件、物料、油料、海图<br>船舶:远洋1号(贯春旭)             |             |         |                       |       |           |            |
| ● 航次管理        |   | > | 2 占丰物咨问性     | 2<br>=/mi00 "+" | 部门:轮机部、甲板部、其他部门<br>物品类型:备件、物料、油料、海图          |             |         | 申请-海务经理审批-大船长验收       |       |           | 复制 編辑 豊除   |
| 芭 新柏服業        |   | > | 2、 灬山初页汉硕仁   | 3 物资反馈审批流程      | 船船:全部<br>部门:轮机部、甲板部、其他部门<br>物品本刊:各体 物料 油料 海网 |             |         | 申请-船长审批-机务主管验收        |       |           | 夏制 編組 删除   |
| ⊘ 新柏检查        |   | > |              |                 | TURNESCOL. BUILT TOTAL ANTA PEDA             |             |         |                       |       |           |            |
| 🗅 体系管理        |   | > |              |                 |                                              |             |         |                       |       |           |            |
| ₽ 海务管理        |   | > |              |                 |                                              |             |         |                       |       |           |            |
| ▲ 船舶事件        |   |   |              |                 |                                              |             |         |                       |       |           |            |
| 🔒 通讯录         |   | > |              |                 |                                              |             |         |                       |       |           |            |
| ▲ 电子签章        |   | > |              |                 |                                              |             |         |                       |       |           |            |
| ③ 系统设置        |   | ř |              |                 |                                              |             |         |                       |       |           |            |
| 油色积积          |   |   |              |                 |                                              |             |         |                       |       |           |            |
| 流程定义          | ] | _ | ·1、依次点击"系统   | ·设置-流程定义"       |                                              |             |         |                       |       |           |            |
| 基础数据          |   | > |              |                 |                                              |             |         |                       |       |           | $\bigcirc$ |
| 汇率设置          |   |   |              |                 |                                              |             |         |                       |       |           | IX.        |
| 单号设置          |   |   |              |                 |                                              |             |         |                       |       |           | EBISAL     |
| 数据备份<br>登录页配  | ñ |   |              |                 |                                              |             |         |                       |       |           | 3条 10条/页 🗸 |

| 立口466 | 新加之の   | 日か中   | :**IP     |
|-------|--------|-------|-----------|
| ホロレロ  | 17/100 | JX ID | 100/11/11 |

| R *                                   | 优先级                                |                 | 适用部门*              |                | 适用物品类型                 |
|---------------------------------------|------------------------------------|-----------------|--------------------|----------------|------------------------|
| 填写                                    | 1                                  |                 | 轮机邮 × 甲板邮 × 其他邮门 × |                | 會 年 × 物 H × 油 H × 海國 × |
| 周船舶 * 🗌 全部 🚟                          |                                    |                 |                    |                |                        |
| 195                                   |                                    |                 |                    |                |                        |
|                                       |                                    |                 |                    |                |                        |
|                                       |                                    |                 |                    |                |                        |
| "流程步骤一:申批(非必须)<br>审批步骤(非必须):此步骤用于物资反馈 | 单的审批。                              |                 |                    |                |                        |
| か器                                    | 处理角色。                              | 节点名称            | 是否可编辑。             | 预警天数           | 操作                     |
|                                       |                                    |                 | 新增                 |                |                        |
| 流程步骤二: 验收 (必须)                        |                                    |                 |                    |                |                        |
| 执行步骤 (必须) : 此步骤用于物资反馈单                | 的验收。                               |                 |                    |                |                        |
| 步骤                                    | 处理角色*                              | 节点名称            | 是否可编辑*             | 预警天数*          | 操作                     |
| 1                                     | 请选择                                | ▼ 请照写           | 是                  | ♥ 15           | 在其后插入步骤                |
| 封象                                    |                                    |                 |                    |                |                        |
| 送角色 *                                 |                                    | 抄送设置*           |                    | 操作             |                        |
|                                       |                                    |                 | 新增                 |                |                        |
|                                       |                                    |                 |                    |                |                        |
| 3 植写名称 勿选会                            | 部成多个船舶 选择验收                        | 小理角色。根据零更修改优先级。 | ▼                  | 5田部门 话田物品类型 新修 | 9月批办理角色 - 抄送角色等信自后     |
| 点击右下角的"确定"                            | -Hbadaa Luduud'i 1991-976.000<br>1 |                 |                    |                |                        |
|                                       |                                    |                 |                    |                |                        |
|                                       |                                    |                 |                    |                |                        |

## 举例参考:

1、机务审批-采购审批-大副审批-机务验收,适用部门为"甲板部"。

2、机务审批-采购审批-轮机长审批-机务验收,适用部门为"轮机部"。